REFERENCE GUIDE

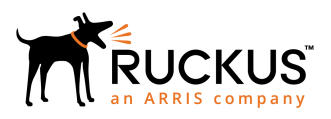

# Ruckus SmartZone 300 and Virtual SmartZone-High Scale Hotspot WISPr Reference Guide

Supporting SmartZone 5.0

Part Number: 800-71863-001 Rev A Publication Date: June 2018

### **Copyright, Trademark and Proprietary Rights** Information

© 2018 ARRIS Enterprises LLC. All rights reserved.

No part of this content may be reproduced in any form or by any means or used to make any derivative work (such as translation, transformation, or adaptation) without written permission from ARRIS International plc and/or its affiliates ("ARRIS"). ARRIS reserves the right to revise or change this content from time to time without obligation on the part of ARRIS to provide notification of such revision or change.

### **Export Restrictions**

These products and associated technical data (in print or electronic form) may be subject to export control laws of the United States of America. It is your responsibility to determine the applicable regulations and to comply with them. The following notice is applicable for all products or technology subject to export control:

These items are controlled by the U.S. Government and authorized for export only to the country of ultimate destination for use by the ultimate consignee or end-user(s) herein identified. They may not be resold, transferred, or otherwise disposed of, to any other country or to any person other than the authorized ultimate consignee or end-user(s), either in their original form or after being incorporated into other items, without first obtaining approval from the U.S. government or as otherwise authorized by U.S. law and regulations.

### Disclaimer

THIS CONTENT AND ASSOCIATED PRODUCTS OR SERVICES ("MATERIALS"), ARE PROVIDED "AS IS" AND WITHOUT WARRANTIES OF ANY KIND, WHETHER EXPRESS OR IMPLIED. TO THE FULLEST EXTENT PERMISSIBLE PURSUANT TO APPLICABLE LAW, ARRIS DISCLAIMS ALL WARRANTIES, EXPRESS OR IMPLIED, INCLUDING, BUT NOT LIMITED TO, IMPLIED WARRANTIES OF MERCHANTABILITY AND FITNESS FOR A PARTICULAR PURPOSE, TITLE, NON-INFRINGEMENT, FREEDOM FROM COMPUTER VIRUS, AND WARRANTIES ARISING FROM COURSE OF DEALING OR COURSE OF PERFORMANCE. ARRIS does not represent or warrant that the functions described or contained in the Materials will be uninterrupted or error-free, that defects will be corrected, or are free of viruses or other harmful components. ARRIS does not make any warranties or representations regarding the use of the Materials in terms of their completeness, correctness, accuracy, adequacy, usefulness, timeliness, reliability or otherwise. As a condition of your use of the Materials, you warrant to ARRIS that you will not make use thereof for any purpose that is unlawful or prohibited by their associated terms of use.

### Limitation of Liability

IN NO EVENT SHALL ARRIS, ARRIS AFFILIATES, OR THEIR OFFICERS, DIRECTORS, EMPLOYEES, AGENTS, SUPPLIERS, LICENSORS AND THIRD PARTY PARTNERS, BE LIABLE FOR ANY DIRECT, INDIRECT, SPECIAL, PUNITIVE, INCIDENTAL, EXEMPLARY OR CONSEQUENTIAL DAMAGES, OR ANY DAMAGES WHATSOEVER, EVEN IF ARRIS HAS BEEN PREVIOUSLY ADVISED OF THE POSSIBILITY OF SUCH DAMAGES, WHETHER IN AN ACTION UNDER CONTRACT, TORT, OR ANY OTHER THEORY ARISING FROM YOUR ACCESS TO, OR USE OF, THE MATERIALS. Because some jurisdictions do not allow limitations on how long an implied warranty lasts, or the exclusion or limitation of liability for consequential or incidental damages, some of the above limitations may not apply to you.

### Trademarks

ARRIS, the ARRIS logo, Ruckus, Ruckus Wireless, Ruckus Networks, Ruckus logo, the Big Dog design, BeamFlex, ChannelFly, EdgeIron, FastIron, HyperEdge, ICX, IronPoint, OPENG, SmartCell, Unleashed, Xclaim, ZoneFlex are trademarks of ARRIS International plc and/or its affiliates. Wi-Fi Alliance, Wi-Fi, the Wi-Fi logo, the Wi-Fi CERTIFIED logo, Wi-Fi Protected Access (WPA), the Wi-Fi Protected Setup logo, and WMM are registered trademarks of Wi-Fi Alliance. Wi-Fi Protected Setup<sup>™</sup>, Wi-Fi Multimedia<sup>™</sup>, and WPA2<sup>™</sup> are trademarks of Wi-Fi Alliance. All other trademarks are the property of their respective owners.

# Contents

| Preface                                                                            | 5  |
|------------------------------------------------------------------------------------|----|
| Document Conventions                                                               |    |
| Notes, Cautions, and Warnings                                                      |    |
| Command Syntax Conventions                                                         | 6  |
| Document Feedback                                                                  | 6  |
| Ruckus Product Documentation Resources                                             | 6  |
| Online Training Resources                                                          | 7  |
| Contacting Ruckus Customer Services and Support                                    | 7  |
| What Support Do I Need?                                                            | 7  |
| Open a Case                                                                        | 7  |
| Self-Service Resources                                                             | 7  |
| About This Guide                                                                   | 9  |
| Overview                                                                           |    |
| Terminology                                                                        | 9  |
| Web Interface Configuration Overview                                               | 11 |
|                                                                                    |    |
| Request Format                                                                     |    |
| Controller Web Interface Configuration                                             | 13 |
|                                                                                    | 10 |
| JSON Commands - User Online Control                                                |    |
| Overview                                                                           |    |
| Request Authentication - Asynchronous Login                                        | 15 |
| Using Asynchronous API                                                             |    |
| Request Authentication Synchronous Login                                           | Io |
| Querying Enrichment mornation                                                      |    |
| Terminaling a User Session                                                         |    |
| Disconnect Command                                                                 |    |
| JSON Responses                                                                     | 19 |
| JSON Responses - GetConfig                                                         | 19 |
| JSON Responses Definitions                                                         | 20 |
| JSON Response Examples                                                             | 20 |
| WISPr Support for ZoneDirector Login                                               | 23 |
| WISPr Support for ZoneDirector Login Overview                                      | 23 |
| Captive Portal Attributes                                                          |    |
| Captive Portal Attributes Overview                                                 |    |
| The Smart Client                                                                   | 27 |
| The Smart Client Overview.                                                         |    |
| Example: Information on the redirection pageExample: Authentication Request (HTTP) |    |
| Example: Authentication Reply                                                      |    |
| Example: Authentication Result (Login succeeded)                                   | 30 |
| Example: Authentication Result (Login failed)                                      | 30 |
| Example: Logoff Reply                                                              |    |
| Lisor Defined Interface NPL and UDL                                                | 74 |
| טכרו שכווווכע ווונלו ומנל - ואסו מווע טשו                                          |    |

| User Defined Interface - NBI and UDI Overview | 31 |
|-----------------------------------------------|----|
| lorthbound Portal Interface Support           | 35 |
| Northbound Portal Interface Support Overview  | 35 |
| VISPr Portal Details                          | 37 |
| WISPr Portal Details Overview                 | 37 |
| ertificate Warning                            | 39 |
| Certificate Warning Overview                  | 39 |

# Preface

| • | Document Conventions                            | 5 |
|---|-------------------------------------------------|---|
| • | Command Syntax Conventions                      | 6 |
| • | Document Feedback                               | 6 |
|   | Ruckus Product Documentation Resources          | 6 |
|   | Online Training Resources                       | 7 |
| • | Contacting Ruckus Customer Services and Support | 7 |

### **Document Conventions**

The following tables list the text and notice conventions that are used throughout this guide.

#### TABLE 1 Text conventions

| Convention | Description                                                                                                    | Example                                                           |
|------------|----------------------------------------------------------------------------------------------------|-------------------------------------------------------------------|
| monospace  | Identifies command syntax examples.                                                                                    | <pre>device(config)# interface ethernet 1/1/6</pre>               |
| bold       | User interface (UI) components<br>such as screen or page names,<br>keyboard keys, software buttons,<br>and field names | On the <b>Start</b> menu, click <b>All Programs</b> .             |
| italics    | Publication titles                                                                                                    | Refer to the Ruckus Small Cell Release Notes for more information |

### Notes, Cautions, and Warnings

Notes, cautions, and warning statements may be used in this document. They are listed in the order of increasing severity of potential hazards.

#### NOTE

A NOTE provides a tip, guidance, or advice, emphasizes important information, or provides a reference to related information.

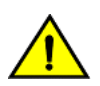

#### CAUTION

A CAUTION statement alerts you to situations that can be potentially hazardous to you or cause damage to hardware, firmware, software, or data.

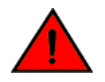

#### DANGER

A DANGER statement indicates conditions or situations that can be potentially lethal or extremely hazardous to you. Safety labels are also attached directly to products to warn of these conditions or situations.

## **Command Syntax Conventions**

Bold and italic text identify command syntax components. Delimiters and operators define groupings of parameters and their logical relationships.

| Convention                         | Description                                                                                                    |
|------------------------------------|----------------------------------------------------------------------------------------------------|
| <b>bold</b> text                   | Identifies command names, keywords, and command options.                                                                                                    |
| <i>italic</i> text                 | Identifies a variable.                                                                                                    |
| []                                 | Syntax components displayed within square brackets are optional.                                                                                                    |
|                                    | Default responses to system prompts are enclosed in square brackets.                                                                                                    |
| { <b>x</b>   <b>y</b>   <b>z</b> } | A choice of required parameters is enclosed in curly brackets separated by vertical bars. You must select one of the options.                                           |
| х   у                              | A vertical bar separates mutually exclusive elements.                                                                                                    |
| < >                                | Nonprinting characters, for example, passwords, are enclosed in angle brackets.                                                                                         |
|                                    | Repeat the previous element, for example, <i>member[member</i> ].                                                                                                    |
| ١                                  | Indicates a "soft" line break in command examples. If a backslash separates two lines of a command input, enter the entire command at the prompt without the backslash. |

## **Document Feedback**

Ruckus is interested in improving its documentation and welcomes your comments and suggestions.

You can email your comments to Ruckus at: docs@ruckuswireless.com

When contacting us, please include the following information:

- Document title and release number
- Document part number (on the cover page)
- Page number (if appropriate)
- For example:
  - Ruckus Small Cell Alarms Guide SC Release 1.3
  - Part number: 800-71306-001
  - Page 88

### **Ruckus Product Documentation Resources**

Visit the Ruckus website to locate related documentation for your product and additional Ruckus resources.

Release Notes and other user documentation are available at https://support.ruckuswireless.com/documents. You can locate documentation by product or perform a text search. Access to Release Notes requires an active support contract and Ruckus Support Portal user account. Other technical documentation content is available without logging into the Ruckus Support Portal.

White papers, data sheets, and other product documentation are available at https://www.ruckuswireless.com.

## **Online Training Resources**

To access a variety of online Ruckus training modules, including free introductory courses to wireless networking essentials, site surveys, and Ruckus products, visit the Ruckus Training Portal at https://training.ruckuswireless.com.

## **Contacting Ruckus Customer Services and Support**

The Customer Services and Support (CSS) organization is available to provide assistance to customers with active warranties on their Ruckus Networks products, and customers and partners with active support contracts.

For product support information and details on contacting the Support Team, go directly to the Support Portal using https://support.ruckuswireless.com, or go to https://www.ruckuswireless.com and select **Support**.

### What Support Do I Need?

Technical issues are usually described in terms of priority (or severity). To determine if you need to call and open a case or access the self-service resources use the following criteria:

- Priority 1 (P1)—Critical. Network or service is down and business is impacted. No known workaround. Go to the **Open a** Case section.
- Priority 2 (P2)—High. Network or service is impacted, but not down. Business impact may be high. Workaround may be available. Go to the **Open a Case** section.
- Priority 3 (P3)—Medium. Network or service is moderately impacted, but most business remains functional. Go to the **Self-Service Resources** section.
- Priority 4 (P4)—Low. Request for information, product documentation, or product enhancements. Go to the **Self-Service Resources** section.

### **Open a Case**

When your entire network is down (P1), or severely impacted (P2), call the appropriate telephone number listed below to get help:

- Continental United States: 1-855-782-5871
- Canada: 1-855-782-5871
- Europe, Middle East, Africa, and Asia Pacific, toll-free numbers are available at https://support.ruckuswireless.com/ contact-us and Live Chat is also available.

### **Self-Service Resources**

The Support Portal at https://support.ruckuswireless.com/contact-us offers a number of tools to help you to research and resolve problems with your Ruckus products, including:

- Technical Documentation—https://support.ruckuswireless.com/documents
- Community Forums—https://forums.ruckuswireless.com/ruckuswireless/categories
- Knowledge Base Articles—https://support.ruckuswireless.com/answers

#### Preface

Contacting Ruckus Customer Services and Support

- Software Downloads and Release Notes—https://support.ruckuswireless.com/software
- Security Bulletins—https://support.ruckuswireless.com/security

Using these resources will help you to resolve some issues, and will provide TAC with additional data from your troubleshooting analysis if you still require assistance through a support case or RMA. If you still require help, open and manage your case at https://support.ruckuswireless.com/case\_management

# **About This Guide**

| • | Overview    | 9 |
|---|-------------|---|
| • | Terminology | 9 |

### **Overview**

This Hotspot WISPr Reference Guide describes the SmartZone 300 (SZ300) and Virtual SmartZone-High Scale (vSZ-H) and (collectively referred to as *"the controller"* throughout this guide) RESTful-like/JSON interfaces for external web portal servers.

This guide is written for service operators and system administrators who are responsible for managing, configuring, and troubleshooting Ruckus devices. Consequently, it assumes a basic working knowledge of local area networks, wireless networking, and wireless devices.

#### NOTE

If release notes are shipped with your product and the information there differs from the information in this guide, follow the instructions in the release notes.

Most user guides and release notes are available in Adobe Acrobat Reader Portable Document Format (PDF) or HTML on the Ruckus Support Web site at https://support.ruckuswireless.com/contact-us.

## Terminology

The table lists the terms used in this guide.

#### TABLE 2 Terms used in this guide

| Terminology   | Description                   |
|---------------|-------------------------------|
| AP            | Access Point                  |
| СР            | Captive Portal                |
| NBI           | Northbound Interface          |
| SZ300 / vSZ-H | Controller platforms          |
| SSL           | Secure Socket Layer           |
| ТСР           | Transmission Control Protocol |
| UDI           | User Define Interface         |
| UE            | User Equipment                |
| UE-IP         | User Equipment - IP Address   |
| UE-MAC        | User Equipment - MAC Address  |

# **Web Interface Configuration Overview**

| • | Overview       | 11 |
|---|----------------|----|
| • | Request Format | 12 |

Controller Web Interface Configuration......13

### **Overview**

The controller provides Wi-Fi hotspot services in conjunction with external web portal servers. In most cases, an external web portal server provides the landing web pages with Wi-Fi hotspot usage instructions, terms and conditions, etc., while the end user submits his login ID and password directly to the AP for authentication.

There are, however, some cases when an external web portal server requires total control of a user session by requesting authentication on the user's behalf as well as terminating user sessions. JSON interface defined in this reference guide provides a standard way for an external web portal server to communicate with the controller for this kind of usage.

The following are the hotspot components and their roles in the hotspot portal as seen in the Figure

- Northbound: Listens on the control and management interface. It is responsible for handling requests from external subscriber portal and authenticates with the AAA server.
- Captive portal: Listens on the control interface or UDI. It is responsible for providing a wall garden for web-proxy UE. It blocks UEs, which uses user agents that are listed in the configured black-list and mainly handles high scalable redirecting UEs to the external subscriber portal.
- External subscriber portal: Is a Web service. The user sends his/her login credentials (username and password) through this portal. The authentication is performed through the northbound by user input credential. The external subscriber portal can reach the northbound depending on the type of interface it can reach such as control interface, management interface or both.
- AAA server: Is responsible for authenticating the UE through the UE's login credentials (username and password).

#### NOTE

Refer to appendix WISPr Portal Details Overview on page 37 for IPv4 and IPv6 protocol support for GRE tunnels.

Web Interface Configuration Overview Request Format

#### FIGURE 1 Hotspot portal components

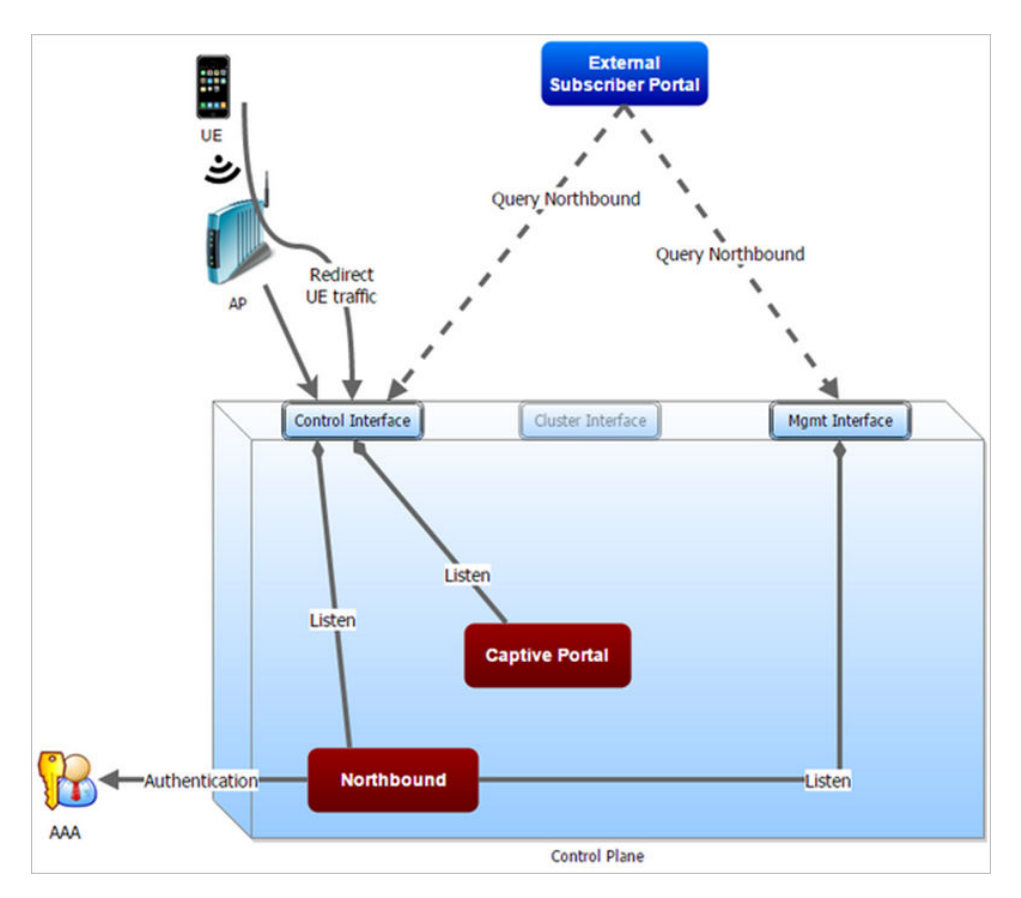

This reference guide describes the controller RESTful-like/JSON interfaces for external web portal servers.

#### NOTE

Refer to Overview on page 9 chapter for conventions used in this guide.

### **Request Format**

As defined in JSON commands, each request issued from an external web portal server is in JSON format.

NBI is only accessible via the management, control and user defined interfaces. The following are the request formats.

#### **HTTP Request**

http://smartzone management ip:9080/portalintf

#### **HTTPS Request**

https://smartzone management ip:9443/portalintf

#### NOTE

The above URI is a fixed value and cannot be modified.

#### NOTE

You can download the log for northbound portal interface from the controller web interface by navigating to **Diagnostics** > **Application Logs** as all other applications.

The table lists the ports that must be opened on the network firewall to ensure that the controller and NBI can communicate with each other successfully.

#### **TABLE 3** Portal details

| Port Number | Layer 4 Protocol Source |     | Destination | Configurable from<br>Web Interface? | Purpose                                 |  |  |
|-------------|-------------------------|-----|-------------|-------------------------------------|-----------------------------------------|--|--|
| 9080        | HTTP                    | Any | Controller  | No                                  | Northbound Portal Interface for Hotspot |  |  |
| 9443        | HTTPS                   | Any | Controller  | No                                  | Northbound Portal Interface for Hotspot |  |  |

### **Controller Web Interface Configuration**

Each JSON request must be accompanied by a request password that is preconfigured on the controller, as well as on the external web portal server.

This helps ensure that only authorized web portal servers can access the northbound portal interface.

The northbound portal interface request password can be configured in the controller web interface by navigating to **System > General System Settings > Northbound Interface**.

The password in the figure is a token to ensure that a portal has the permission to get the services from the northbound portal interface. It must be included in all JSON request as RequestPassword sent to NBI.

A web portal server must use the POST command to issue JSON requests. The controller will not accept a request with the GET request command.

#### FIGURE 2 Setting the password

| Ruckus <sup>™</sup><br>SmartZone 300 |       |        |        |     |                        |                     |              |           |             | set<br>2017-01-16   | -1<br>12:56:57 |
|--------------------------------------|-------|--------|--------|-----|------------------------|---------------------|--------------|-----------|-------------|---------------------|----------------|
| Dashboard                            | About | Time   | Syslog | SCI | Northbound Interface   | SNMP Agent          | SMTP         | FTP       | SMS         | Node Affinity       |                |
| System 💌                             |       |        |        | K   | Set the northe UE asso | thbound portal inte | erface passw | vord. 3rd | party appli | ications use the no | rthbound po    |
| General Settings                     |       | Syster | n      |     | Z Enable N             | Iorthbound Portal I | nterface Su  | pport     |             |                     |                |
| AP Settings                          |       |        |        |     | * User Nan             | ne: Ruckus          |              |           |             |                     |                |
|                                      |       |        |        |     | * Passwo               | rd: •••••           |              |           |             |                     |                |
| Cluster                              |       |        |        |     | C Refre                | sh 🗸 OK 3           | ¢ Cancel     |           |             |                     |                |
| Maps                                 |       |        |        |     |                        |                     |              |           |             |                     |                |

#### NOTE

Refer to Northbound Portal Interface Support Overview on page 35 for details on MSP support.

# **JSON Commands - User Online Control**

| • | Overview                                    | 15   |
|---|---------------------------------------------|------|
| • | Request Authentication - Asynchronous Login | 15   |
| • | Using Asynchronous API                      | 16   |
| • | Request Authentication Synchronous Login    | 16   |
| • | Ouerving Enrichment Information             | 17   |
|   | Terminating a User Session                  | 18   |
|   | Disconnect Command                          | . 18 |

### **Overview**

The Northbound Portal interface supports the following JSON commands:

- Login
- Login Async
- Logout
- Status
- Disconnect
- Enrichment Info

These commands are used for user authentication, user status query, terminating user sessions and verifying that the enrichment information has the same content. For each command (JSON POST), both the UE-IP and UE-MAC may be included. Where both are present, the UE-MAC will be preferred.

The NBI decrypts the strings and returns the decrypted version within the response message. This is because the Captive Portal (CP) encrypts the IP and MAC address parameters in each redirection (See the Table for the full list of these parameters) to the subscriber portal. The controller decrypts the UE-IP and UE-MAC address before returning the response, by using the Encrypt and Decrypt API described in **JSON Responses - GetConfig** section.

#### NOTE

Northbound Interface (NBI) expects to receive encrypted UE-IP and UE-MAC address (For example, ENC12bc24c4777703327f2e0aabbf6b9f9e) when the request category is UserOnlineControl. In the GetConfig request category you do not need to encrypt UE-IP and UE-MAC address (For example: 172.21.134.87)

### **Request Authentication - Asynchronous Login**

In the Hotspot (WISPr) WLAN use case, an unauthorized user is redirected to an external web portal server by the controller. Using the asynchronous login command (RequestType=LoginAsync), the external web portal server sends a request to the controller to authenticate the user using the authentication server.

The external Web portal server receives the response - 202 Authentication pending, while the controller performs the authentication in the background. It is the responsibility of the Web portal to poll the controller and fetch the authentication result. This action is performed using the status command (RequestType=Status).

#### NOTE

To use asynchronous APIs refer to Using Asynchronous API on page 16

The following is an example of the asynchronous login request:

{ Vendor: "ruckus" RequestPassword: "myPassword", APIVersion: "1.0", RequestCategory: "UserOnlineControl", RequestType: "LoginAsync", UE-IP: "ENC12bc24c4777703327f2e0aabbf6b9f9e", UE-MAC:

"ENCCDD319C6A476FA7127DF1FB80A63CD30ADC5E47C3DBE2157", UE-Proxy: "0", UE-Username: "test", UE-Password: "test" }

The table lists the controller responses to these authentication requests.

#### NOTE

The user account test (UE username) mentioned in the above example, has been created as an external user in the authentication server. The hotspot portal does not provide an interface for manipulating user account information.

| TABLE 4 Controller res | ponses to authentication | (asynchronous | login) requests |
|------------------------|--------------------------|---------------|-----------------|
| INDEL 4 CONTROLLET 1C3 | ponses to authentication | asyncinous    | login) requests |

| Response Type   | Possible Responses                                                                                           |
|-----------------|----------------------------------------------------------------------------------------------------|
| Normal response | • 101, Client authorized: Response if the user is already authorized.                                        |
|                 | • 202, Authentication pending: Authentication is in progress, portal server needs to check the result later. |
| Service error   | • 300, Not found: Response if the lookup fails with given UE-MAC or UE-IP address.                           |
|                 | • 400, Internal server error: Response when the controller internal error occurs.                            |
| General error   | • 302, Bad request: Response if the JSON request is not well-formed.                                         |
|                 | • 303, Version not supported: Response if there is a version mismatch.                                       |
|                 | • 304, Command not supported: Response if the request type is not supported.                                 |
|                 | 305, Category not supported: Response if the request category not supported.                                 |
|                 | <ul> <li>306, Wrong request password: Response if the request password is mismatched.</li> </ul>             |

## **Using Asynchronous API**

When using the asynchronous API (RequestType = LoginAsync), NBI will always return a response as pending authentication.

The client must send a status request (each X seconds/milliseconds) to check for the authentication result. This is useful when using a smart device. The App in a smart device can query the login status periodically. It stores the user credentials in the background thereby reducing the user driven actions.

## **Request Authentication Synchronous Login**

The controller also provides a synchronous login blocking command (RequestType=Login).

In synchronous login command the external Web portal must wait for the authentication process to complete, which is usually processed by the authentication server. This could result in a delayed response if the controller is unable to get a response from the authentication server. The following is an example of this command.

{ Vendor: "ruckus" RequestPassword: "myPassword", APIVersion: "1.0", RequestCategory: "UserOnlineControl", RequestType: "Login", UE-IP: "ENC12bc24c4777703327f2e0aabbf6b9f9e", UE-MAC:

"ENCCDD319C6A476FA7127DF1FB80A63CD30ADC5E47C3DBE2157", UE-Proxy: "0", UE-Username: "test", UE-Password: "test" }

The table lists the controller responses to the synchronous login command.

TABLE 5 Controller responses to a synchronous login command

| Response Type   | Possible Responses                                                    |  |
|-----------------|-----------------------------------------------------------------------|--|
| Normal response | • 101, Client authorized: Response if the user is already authorized. |  |

#### TABLE 5 Controller responses to a synchronous login command (continued)

| Response Type | Possible Responses                                                                                                    |  |  |  |
|---------------|----------------------------------------------------------------------------------------------------|--|--|--|
|               | • 201, Login succeeded: Response if the login is accepted.                                                                                                    |  |  |  |
| Service error | <ul> <li>300, Not found: Response if the lookup fails with given UE-MAC or UE-IP address.</li> <li>301, Login failed: It will be replaced if the authentication reply message is returned.</li> <li>400, Internal server error: Response when an controller internal error occurs.</li> <li>401, Authentication server error : Response when an authentication connection error occurs or the connection request times out.</li> </ul> |  |  |  |
| General error | <ul> <li>302, Bad request: Response if the JSON request is not well-formed.</li> <li>303, Version not supported: Response if there is a version mismatch.</li> <li>304, Command not supported: Response if the request type is not supported.</li> <li>305, Category not supported: Response if the request category not supported.</li> <li>306, Wrong request password: Response if the request password is mismatched.</li> </ul>   |  |  |  |

#### NOTE

If an authentication process has a result (not pending), the controller responds to it only once. For example, if the controller replies 301, Login failed to the web portal server, and the web portal server sends the same query, the response will be 100, unauthorized. If the controller replies 201, Login succeeded, and the web portal server queries again, the response will be 101, Authorized.

## **Querying Enrichment Information**

The Northbound Portal Interface provides the JSON command EnrichmentInfo for verifying that the enrichment information has the same content as HTML header *enrichment info* sent from the AP.

This allows the captive portal to obtain the enriched parameters in an SSL (Secure Sockets Layer) scenario or in other cases wherein the AP enrichment info is not available.

#### NOTE

The EnrichmentInfo command is only applicable for UEs connected to Ruckus APs and not for 3rd party APs.

The following is an example of the *EnrichmentInfo* request:

{ Vendor: "ruckus" RequestPassword: "myPassword", APIVersion: "1.0", RequestCategory: "UserOnlineControl", RequestType: "EnrichmentInfo", UE-IP: "ENC12bc24c4777703327f2e0aabbf6b9f9e", }

The table lists the responses for enrichment information.

| TABLE 6 | Query | enrichment |
|---------|-------|------------|
|---------|-------|------------|

| Response Type   | Possible Responses                                                                                                    |
|-----------------|----------------------------------------------------------------------------------------------------|
| Normal response | • 102, Enrichment Information.                                                                                                    |
| Service error   | <ul> <li>300, Not found: Response if the lookup fails with given UE- MAC or UE-IP address.</li> <li>400, Internal server error: Response when an controller internal error occurs.</li> </ul>                                                                                                    |
| General error   | <ul> <li>302, Bad request: Response if the JSON request is not well-formed.</li> <li>303, Version not supported: Response if there is a version mismatch.</li> <li>304, Command not supported: Response if the request type is not supported.</li> <li>305, Category not supported: Response if the request category not supported.</li> <li>306, Wrong request password: Response if the request password is mismatched.</li> </ul> |

#### NOTE

If an authentication process has a result (not pending), the controller responds to it only once. For example, if the controller replies 301, Login failed to the web portal server, and the web portal server sends the same query, the response will be 100, unauthorized. If the controller replies 201, Login succeeded, and the web portal server queries again, the response will be 101, Authorized.

### **Terminating a User Session**

After a user session is authorized, the external web portal server can terminate the user session by sending a JSON request to the controller.

In this case, the Web portal changes the status of the client from authenticated, to unauthenticated, forcing the user to login again. When un-authenticating a user, existing TCP sessions are not terminated and the UE is not disassociated from the AP. It only changes the status of the UE from authorized to unauthorized. The following is an example of the terminating a user session command:

{ Vendor: "ruckus" RequestPassword: "myPassword", APIVersion: "1.0", RequestCategory: "UserOnlineControl", RequestType: "Logout", UE-IP: "ENC12bc24c4777703327f2e0aabbf6b9f9e", UE-MAC: "ENCCDD319C6A476FA7127DF1FB80A63CD30ADC5E47C3DBE2157" }

### **Disconnect Command**

The controller also provides a command for terminating user TCP (Transmission Control Protocol) connections from the AP (Access Point).

In other words, the disconnect command (RequestType=Disconnect) changes the status of the UE from authorized to unauthorized and also disassociates the UE from the AP.

{ Vendor: "ruckus" RequestPassword: "myPassword", APIVersion: "1.0", RequestCategory: "UserOnlineControl", RequestType: "Disconnect", UE-IP: "ENC12bc24c4777703327f2e0aabbf6b9f9e", UE-MAC: "ENCCDD319C6A476FA7127DF1FB80A63CD30ADC5E47C3DBE2157" }

The table lists the controller response.

#### TABLE 7 Controller responses to a disconnect command

| Response Type   | Possible Responses                                                                                                    |
|-----------------|----------------------------------------------------------------------------------------------------|
| Normal response | <ul> <li>200, OK</li> <li>100, Client unauthorized: Response if the user is already unauthorized</li> </ul>                                                                                                    |
| Service Error   | <ul> <li>300, Not found: Response if the lookup fails with given UE- MAC or the UE-IP address.</li> <li>400, Internal server error: Response when an controller internal error occurs.</li> </ul>                                                                                                    |
| General error   | <ul> <li>302, Bad request: Response if the JSON request is not well-formed.</li> <li>303, Version not supported: Response if there is a version mismatch.</li> <li>304, Command not supported: Response if the request type is not supported.</li> <li>305, Category not supported: Response if the request category not supported.</li> <li>306, Wrong request password: Response if the request password is mismatched.</li> </ul> |

# **JSON Responses**

| • | JSON Responses - GetConfig | .19 |
|---|----------------------------|-----|
| • | JSON Responses Definitions | 20  |
| • | JSON Response Examples     | 20  |

### **JSON Responses - GetConfig**

The northbound interface supports the following JSON commands in the request category - GetConfig:

- Encrypt
- Decrypt

#### NOTE

It is recommended for new users to implement and use the new APIs - Encrypt and Decrypt. Existing users can continue using the legacy APIs - EncryptIP and DecryptIP provided; you have not made any changes to it during implementation on your portal server.

The following is an example of an Encrypt IP address command, which returns an encrypted IP address for direct access to the subscriber portal. By default the encryption is enabled. To disable the encryption, use the CLI command:

ruckus(config)# [no] encrypt-mac-ip

#### NOTE

Refer to the CLI examples given below for enabling disabling the IP and MAC address encryption.

{ Vendor: "ruckus", RequestPassword: "myPassword", APIVersion: "1.0", RequestCategory: "GetConfig", RequestType: "Encrypt", Data: "172.21.134.87" }

The following is an example of the success response:

{ Vendor: "ruckus", ReplyMessage:"OK", ResponseCode:200, APIVersion:"1.0" Data: "ENC1234bfdbe5y5hbfdgh45y54ryt5y5th5" }

Another example is the decrypt command, which returns a decrypted value of IP address.

{ Vendor: "ruckus", RequestPassword: "myPassword", APIVersion: "1.0", RequestCategory: "GetConfig", RequestType: "Decrypt", Data: "ENC1234bfdbe5y5hbfdgh45y54ryt5y5th5" }

The success response:

{ Vendor:"ruckus", ReplyMessage:"OK", ResponseCode:200, APIVersion:"1.0" Data: "172.21.134.87" }

The following are examples of using the CLI command for enabling and disabling the IP address and MAC address encryptions.

Enabling the IP address and MAC address encryption:

# show running-config encrypt-mac-ip

Disabling the IP address and MAC address encryption:

# config (config)# no encrypt-mac-ip Do you want to continue to disable (or input 'no' to cancel)? [yes/no] yes Successful operation

Confirming that the IP address and MAC address encryption is disabled:

(config)# do show running-config encrypt-mac-ip Encryption MAC and IP: Disabled

## **JSON Responses Definitions**

The table lists the definitions of JSON responses from the northbound portal interface.

The following are the expansions for the abbreviations mentioned in the Used In column.

- UA: User Authenticate (includes LoginSync and LoginAsync)
- SQ: Status Query
- TU: Terminating User (Logout and Disconnect)
- El: Enrichment Information
- GC: Get Config (Encrypt and Decrypt)

#### **TABLE 8** JSON response definitions

| Category      | Code | Definition                  | Used In |    |    |    |    |
|---------------|------|-----------------------------|---------|----|----|----|----|
|               |      |                             | UA      | SQ | TU | El | GC |
| Informational | 100  | Client unauthorized         |         | •  | •  |    |    |
|               | 101  | Client authorized           | •       | •  |    |    |    |
|               | 102  | Enrichment Info             |         |    |    | •  |    |
| Success       | 200  | ОК                          |         |    | •  |    | •  |
|               | 201  | Login succeeded             |         | •  |    |    |    |
|               | 202  | Authentication pending      | •       | •  |    |    |    |
| Client Error  | 300  | Not found                   | •       | •  | •  | •  |    |
|               | 301  | Login failed                | •       | •  |    |    |    |
|               | 302  | Bad request                 | •       | •  | •  | •  | •  |
|               | 303  | Version not supported       | •       | •  | •  | •  | •  |
|               | 304  | Command not supported       | •       | •  | •  | •  | •  |
|               | 305  | Category not supported      | •       | •  | •  | •  | •  |
|               | 306  | Wrong request password      | •       | •  | •  | •  | •  |
| Server Error  | 400  | Internal server error       | •       | •  | •  | •  | •  |
|               | 401  | Authentication server error | •       | •  |    |    |    |

## **JSON Response Examples**

This section provides the following examples of JSON responses defined in the table (JSON Response Definitions)

#### **Example: Client unauthorized**

{ Vendor:"Ruckus", APIVersion:"1.0", ResponseCode:100, ReplyMessage:"Client unauthorized", UE-IP:"ENC323e79bf1bbd5ac4", UE-MAC:"ENCf6b7f49da92a45f8978c35966b95eeafc6451102af391592", AP-MAC:"00:11:22:AA:BB:CC", SSID:" hotspot-01", SmartClientInfo:"", GuestUser:"0", SmartClientMode:"none" }

#### **Example: Client authorized**

{ Vendor: "Ruckus", APIVersion: "1.0", ResponseCode: "101", ReplyMessage: "Client authorized", UE-IP: "ENC12bc24c4777703327f2e0aabbf6b9f9e", UE-MAC: "ENCCDD319C6A476FA7127DF1FB80A63CD30ADC5E47C3DBE2157", UE-Username: "user001", AP-MAC: "04:4f:aa:32:25:f0", SSID: "hotspot-01" SmartClientMode: "none", SmartClientInfo: "", GuestUser: "0", }

#### **Example: Enrichment information**

{ Vendor: "Ruckus", APIVersion: "1.0", ResponseCode: "102", ReplyMessage: "Enrichment Information", UE-IP: "ENC12bc24c4777703327f2e0aabbf6b9f9e", UE-MAC: "ENCCDD319C6A476FA7127DF1FB80A63CD30ADC5E47C3DBE2157", AP-MAC: "04:4f:aa:32:25:f0", SSID: "hotspot-01", WLAN-ID: "1", Location: "a location", VLAN-ID: 1 }

#### **Example: Success information**

{ Vendor: "Ruckus", Version: "1.0", ResponseCode: "200", ReplyMessage: "OK" UE-IP: "ENC12bc24c4777703327f2e0aabbf6b9f9e", UE-MAC: "ENCCDD319C6A476FA7127DF1FB80A63CD30ADC5E47C3DBE2157", SmartClientMode: "none", SmartClientInfo: "", GuestUser: "0", }

#### Example: Login succeeded

{ Vendor: "Ruckus", APIVersion: "1.0", ResponseCode: "201", ReplyMessage: "Login succeeded", UE-IP: "ENC12bc24c4777703327f2e0aabbf6b9f9e", UE-MAC: "ENCCDD319C6A476FA7127DF1FB80A63CD30ADC5E47C3DBE2157", UE-Username: "user001", AP-MAC: "04:4f:aa:32:25:f0", SSID: "hotspot-01", SmartClientMode: "none", SmartClientInfo: "", GuestUser: "0", UE-Proxy: "0" }

#### **Example: Authentication pending**

{ Vendor: "ruckus", APIVersion: "1.0", ResponseCode: "202", ReplyMessage: "Authentication pending", UE-IP: "ENC12bc24c4777703327f2e0aabbf6b9f9e", UE-MAC: "ENCCDD319C6A476FA7127DF1FB80A63CD30ADC5E47C3DBE2157", UE-Username: "user001", AP-MAC: "04:4f:aa:32:25:f0", SSID: "hotspot-01", SmartClientMode: "none", SmartClientInfo: "", GuestUser: "0", }

#### **Example: Not found**

{ Vendor: "Ruckus", APIVersion: "1.0", ResponseCode: "300", ReplyMessage: "Not found", }

#### **Example: Login failed**

{ Vendor: "Ruckus", APIVersion: "1.0", ResponseCode: "301", ReplyMessage: "Login failed", UE-IP: "ENC12bc24c4777703327f2e0aabbf6b9f9e", UE-MAC: "ENCCDD319C6A476FA7127DF1FB80A63CD30ADC5E47C3DBE2157", AP-MAC: "04:4f:aa:32:25:f0", SSID: "hotspot-01", SmartClientMode: "none", SmartClientInfo: "", GuestUser: "0", }

#### **Example: Bad request**

{ Vendor: "ruckus", APIVersion: "1.0", ResponseCode: "302", ReplyMessage: "Bad request", }

#### **Example: Version not supported**

{ Vendor: "ruckus", APIVersion: "1.0", ResponseCode: "303", ReplyMessage: "Version not supported" }

#### **Example: Command not supported**

{ Vendor: "ruckus", APIVersion: "1.0", ResponseCode: "304", ReplyMessage: "Command not supported", }

#### **Example: Category not supported**

{ Vendor: "ruckus", APIVersion: "1.0", ResponseCode: "305", ReplyMessage: "Category not supported", }

#### Example: Wrong request password

{ Vendor: "ruckus", APIVersion: "1.0", ResponseCode: "306", ReplyMessage: "Wrong request password", }

#### Example: Internal server error

{ Vendor: "ruckus", APIVersion: "1.0", ResponseCode: "400", ReplyMessage: "Internal server error", }

#### **Example: Authentication server error**

{ Vendor: "ruckus", APIVersion: "1.0", ResponseCode: "401", ReplyMessage: "Authentication server error", }

#### **Example: Encrypt for MAC address**

{ Vendor: "ruckus", RequestPassword: "myPassword", APIVersion: "1.0", RequestCategory: "GetConfig", RequestType: "Encrypt", Data: "04:4f:aa:32:25:f0" } The success response: { Vendor: "ruckus", ReplyMessage:"OK", ResponseCode:200, APIVersion:"1.0", Data: "ENC4782689566f8eac8aa30e276aa907f332d0bf93f9f60a7d8" }

#### **Example: Decrypt for MAC address**

{ Vendor: "ruckus", RequestPassword: "myPassword", APIVersion: "1.0", RequestCategory: "GetConfig", RequestType: "Decrypt", Data: "ENC4782689566f8eac8aa30e276aa907f332d0bf93f9f60a7d8" } The success response: { Vendor:"ruckus", ReplyMessage:"OK", ResponseCode:200, APIVersion:"1.0" Data: "04:4f:aa:32:25:f0" }

# **WISPr Support for ZoneDirector Login**

## **WISPr Support for ZoneDirector Login Overview**

The WISPr hotspot portal logon API supports existing customer's external logon page (working with Zone Director (ZD). Customers, who already have a ZD deployment and have implemented their own external logon page for hotspot WLAN, can use ZD's API (provided by Ruckus) for UE authentication. The controller provides the same API as that of ZD for customers to use their existing logon page.

#### NOTE

This new API is provided since controller's official portal integration using JSON requests does not support ZD login API. It is our recommendation that the customer works with the JSON API as documented in this guide - Hotspot Portal Integration Interface.

#### **Customer Login**

Customers who already have ZD deployment with their own external portal will be required to make a change to their login/ logout URLs to match the new supported API.

The external portal sends the login/logout request to the controller. The requests should include the parameters provided by controller's captive portal redirection

#### NOTE

See Captive Portal Attributes Overview on page 25 for details.

Login: The login request path in the external portal to the controller should be changed:

#### From:

https://sip:9998/login

#### To:

```
https://sip:9998/SubscriberPortal/hotspotlogin
```

#### NOTE

The login request also supports HTTP with port number 9997.

#### NOTE

This login request should include the customer login credentials such as the username and password parameters. It is expected that the customer's portal also sends the following parameters from Captive Portal's redirection -

- url the original URL which the user tried to browse
- proxy if the UE browser is set to Web proxy
- uip UE IP address
- client-mac UE MAC IP address

#### **Customer Logout**

The logout request path in the external portal to the controller should be changed:

#### WISPr Support for ZoneDirector Login

WISPr Support for ZoneDirector Login Overview

#### From:

https://sip:9998/logout

#### To:

https://sip:9998/SubscriberPortal/hotspotlogout?uip=10.20.30.40

# **Captive Portal Attributes**

### **Captive Portal Attributes Overview**

The UE-IP and UE-MAC address parameters are decrypted at the beginning of each user online control request. This is because the Captive Portal (CP) encrypts the IP and MAC address parameters in each redirection to the subscriber portal.

The controller decrypts the UE-IP and UE-MAC address before returning the response, by using the Encrypt and Decrypt API.

#### NOTE

In case the external portal is in HTTPS, Apple CNA will not work. It works only for HTTP redirect.

#### **Redirection Attributes**

The table lists these parameters provided by controller's captive portal redirection.

#### NOTE

See WISPr Support for ZoneDirector Login Overview on page 23 for login and logout details.

#### **TABLE 9** Redirection attributes

| Attributes | Description                                                                                                    |
|------------|----------------------------------------------------------------------------------------------------|
| client_mac | Encrypted UE Mac address.                                                                                                    |
|            | <b>NOTE</b><br>The format of the MAC Address is defined at the Hotspot (WISPr) Portal configuration.                                                                                                    |
| dn         | The domain name.                                                                                                    |
| lid        | AP application identifier. For example: isocc=us, cc=1,ac=408,network=ACMEWISP_Newark_Airport                                                                                                    |
| loc        | AP location name. For example: ACMEWISP,Gate_14_Terminal_C_of_Newark_Airport                                                                                                    |
| mac        | AP Mac address.                                                                                                    |
| proxy      | The UE browser if it is set to the Web proxy.                                                                                                    |
| reason     | Reason for redirecting the WLAN. The value could either be:                                                                                                    |
|            | <ul> <li>Un-Auth-Captive – Regular unauthenticated UE redirected to Login Portal<br/>or</li> <li>Un-Auth-SSL-Captive – In case of HTTPS, Captive Portal is performing a "double redirect". Adding this value to<br/>identify this flow</li> </ul>                                                                                                    |
| nbilp      | The IP of controller's Northbound Interface.                                                                                                    |
| sip        | The value could either be the:                                                                                                    |
|            | • FQDN of the uploaded controller Web UI certificate if the uploaded certificate's common name is FQDN.                                                                                                    |
|            | <ul> <li>Concatenation of the controller cluster name with the common name value after the wild card, if the uploaded certificate's common name is not FQDN (meaning if it includes wild card). For example, if the common name is "*.ruckuswireless.com" and the cluster name is "Cluster_Node1", then the sip will be "cluster_node1.ruckuswireless.com."</li> </ul> |
|            | • "scg.ruckuswireless.com", which is the FQDN of the self-signed certificate which controller is packaged with, if the certificate was not uploaded at all.                                                                                                    |
| ssid       | The broadcasted SSID name.                                                                                                    |
| startUrl   | The URL as per the hotspot configuration, which is to be redirected after successful login.                                                                                                    |
| uip        | Encrypted UE IP address.                                                                                                    |

#### Captive Portal Attributes

Captive Portal Attributes Overview

#### TABLE 9 Redirection attributes (continued)

| Attributes | Description                                                                                                    |
|------------|----------------------------------------------------------------------------------------------------|
| url        | Original URL which the customer tries browsing.                                                                                                    |
| vlan       | VLAN which the customer is set to.                                                                                                    |
| wlan       | WLAN ID of the UE's associated the WLAN.                                                                                                    |
| wlanName   | SSIDs configured WLAN Name.                                                                                                    |
| zoneld     | In case of 3rd party AP, this attribute will be included instead of WLAN and will include the zone ID where the SSID is configured to in the controller.                     |
| zoneName   | AP zone name of the UE's associated to the WLAN. The zone name is configured using the WLANs. The zone name is used for Kumo. The value is encrypted based on a special key. |

# **The Smart Client**

| • | The Smart Client Overview | .2 | 27 |
|---|---------------------------|----|----|
|---|---------------------------|----|----|

## **The Smart Client Overview**

The Smart Client is a software solution which resides on the user's access device that facilitates the user's connection to Public Access Networks, whether via a browser, signaling protocol or other proprietary method of access.

The XML is embedded in the HTML source code as a comment block as the following:

```
<html>
< head>
< meta http-equiv="content-type" content="text/html;
charset=UTF-8">
< /head>
< body></body>
<!--<?xml version="1.0" encoding="utf-8"?>
{{{ The Embedded XML }}}
-->
</html>
```

#### FIGURE 3 Smart Client Example

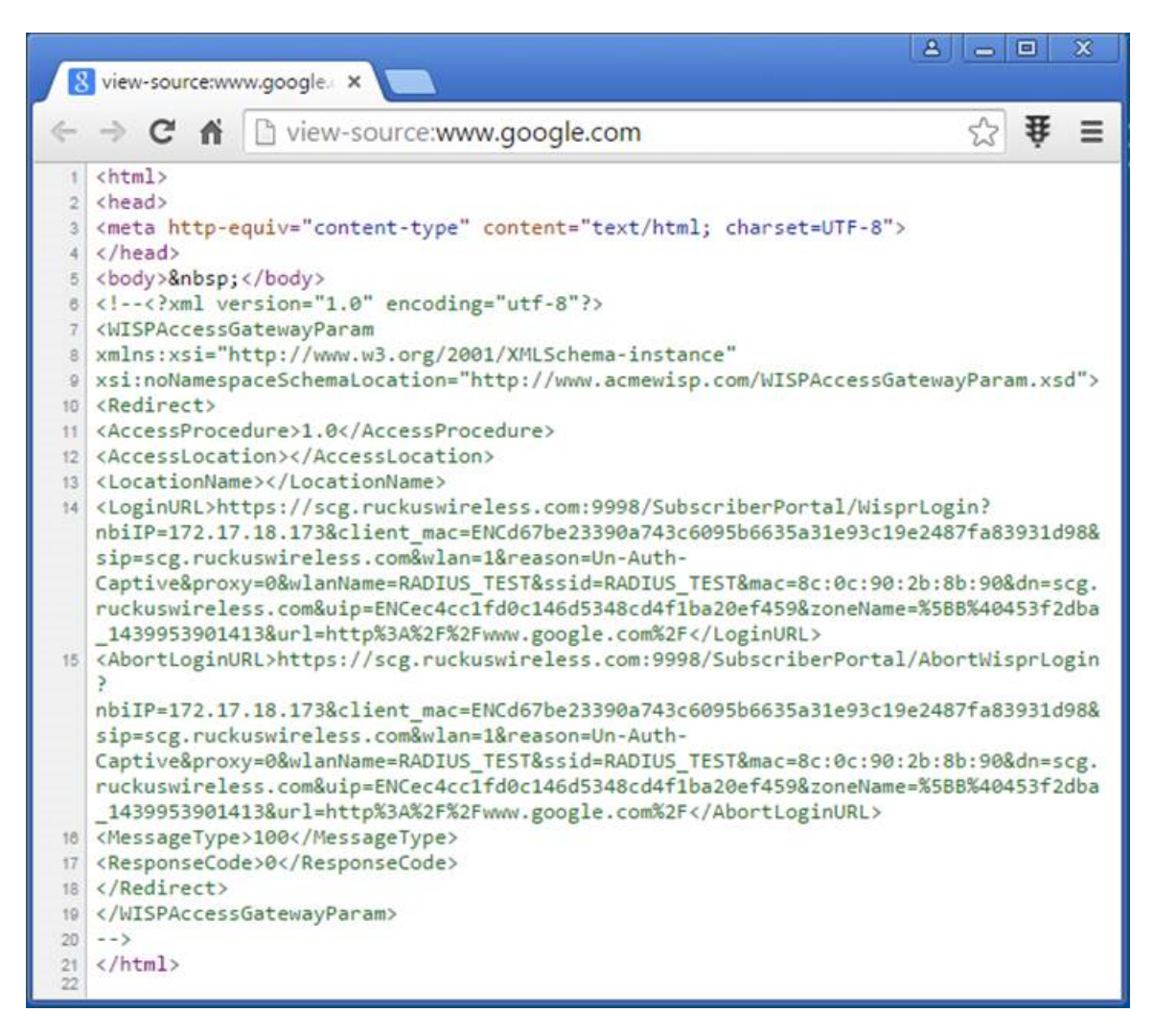

#### Extract the embedded XML as the following.

```
<?xml version="1.0" encoding="utf-8"?>
<WISPAccessGatewayParam xmlns:xsi=
"http://www.w3.org/2001/XMLSchema-instance"xsi:
noNamespaceSchemaLocation=
"http://www.acmewisp.com/WISPAccessGatewayParam.xsd">
    <Redirect>
        <AccessProcedure>1.0</AccessProcedure>
        <AccessLocation></AccessLocation>
        <LocationName></LocationName>
        <LoginURL>https://scg.ruckuswireless.com:
        9998/SubscriberPortal/
        WisprLogin?nbiIP=172.17.18.173&client mac=
        ENCd67be23390a743c6095b6635a31e93c19e248
        7fa83931d98&sip=scg.ruckuswireless.com&wlan=1&reason=
        Un-Auth-Captive&proxy=0&
        wlanName=RADIUS TEST&ssid=RADIUS TEST&mac=
        8c:0c:90:2b:8b:90&dn=scg.ruckuswireless.com&
        uip=ENCec4cc1fd0c146d5348cd4f1ba20ef459&zoneName=
        %5BB%40453f2dba 1439953901413&url=
        http%3A%2F%2Fwww.google.com%2F</LoginURL>
        <AbortLoginURL>https://scg.ruckuswireless.com:
```

```
9998/SubscriberPortal/AbortWisprLogin?
nbiIP=172.17.18.173&client_mac=
ENCd67be23390a743c6095b6635a31e93c19e2487fa83931d98&
sip=scg.ruckuswireless.com&wlan=1&
reason=Un-Auth-Captive&proxy
=0&wlanName=RADIUS_TEST&
ssid=RADIUS_TEST&mac=8c:0c:90:2b:8b:90&dn=
scg.ruckuswireless.com&uip=
ENCec4cc1fd0c146d5348cd4f1ba20ef459&zoneName=
%5BB%40453f2dba_1439953901413&ur1=
http%3A%2F%2Fwww.google.com%2F</AbortLoginURL>
<MessageType>100</MessageType>
<ResponseCode>0</ResponseCode>
</Redirect>
```

### **Example: Information on the redirection page**

```
<?xml version="1.0" encoding="utf-8"?>
<WISPAccessGatewayParam xmlns:xsi=
"http://www.w3.org/2001/XMLSchema-instance"
xsi:noNamespaceSchemaLocation=
"http://www.acmewisp.com/WISPAccessGatewayParam.xsd">
<Redirect>
<AccessProcedure>1.0</AccessProcedure>
<AccessLocation></AccessLocation>
<LocationName></LocationName>
<LoginURL>https://sip:9998/SubscriberPortal/
WisprLogin?nbiIP=<nbiIP>{& ... other
Redirection attributes in Table 11}</LoginURL>
<AbortLoginURL>https://sip:9998/SubscriberPortal
/AbortWisprLogin?nbiIP=<nbiIP></AbortLoginURL>
<MessageType>100</MessageType>
<ResponseCode>0</ResponseCode>
</Redirect>
</WISPAccessGatewayParam>
```

#### NOTE

To do authentication. An HTTP POST request must be sent to the *<LoginURL>* with the `UserName` and `Password` fields.

#### NOTE

The content type of request must be "application/x-www-form-urlencoded".

### **Example: Authentication Request (HTTP)**

```
POST /SubscriberPortal/WisprLogin?nbiIP=<nbiIP>
HTTP/1.1
Host: sip:9998
Content-Type: application/x-www-form-urlencoded
UserName=<UserName>&Password=<Password>
```

### **Example: Authentication Reply**

```
<?xml version="1.0" encoding="UTF-8"?>
<WISPAccessGatewayParam xmlns:xsi=
"http://www.w3.org/2001/XMLSchema-instance"
xsi:noNamespaceSchemaLocation=
"http://www.acmewisp.com/WISPAccessGatewayParam.xsd">
<AuthenticationReply>
<AuthenticationReply>
<MessageType>120</MessageType>
<ResponseCode>201</ResponseCode>
<ReplyMessage>Authentication pending</ReplyMessage>
<LoginResultsURL>https://sip:9998/SubscriberPortal
```

/WisprStatus?nbiIP=<nbiIP>&UserName= <UserName>&Password=<Password></LoginResultsURL> </AuthenticationReply> </WISPAccessGatewayParam>

### **Example: Authentication Result (Login succeeded)**

```
<?xml version="1.0"encoding="UTF-8"?>
<WISPAccessGatewayParam xmlns:xsi=
"http://www.w3.org/2001/XMLSchema-instance"
xsi:noNamespaceSchemaLocation=
"http://www.acmewisp.com/WISPAccessGatewayParam.xsd">
<AuthenticationPollReply>
<MessageType>140</MessageType>
<ResponseCode>50</ResponseCode>
<ReplyMessage>Login succeeded</ReplyMessage>
<LogoffURL>https://sip:9988/SubscriberPortal
/WisprLogout?nbiIP=<nbiIP> &UserName=
<UserName>&Password=<Password></LogoffURL>
</MUSPAccessGatewayParam>
```

### **Example: Authentication Result (Login failed)**

```
<?xml version="1.0" encoding="UTF-8"?>
<WISPAccessGatewayParam xmlns:xsi=
"http://www.w3.org/2001/XMLSchema-instance"
xsi:noNamespaceSchemaLocation=
"http://www.acmewisp.com/WISPAccessGatewayParam.xsd">
<AuthenticationPollReply>
<MessageType>140</MessageType>
<ResponseCode>100</ResponseCode>
<ReplyMessage>Login failed</ReplyMessage>
</AuthenticationPollReply>
</WISPAccessGatewayParam>
```

### **Example: Logoff Reply**

```
<?xml version="1.0" encoding="UTF-8"?>
<WISPAccessGatewayParam xmlns:xsi=
"http://www.w3.org/2001/XMLSchema-instance"
xsi:noNamespaceSchemaLocation=
"http://www.acmewisp.com/WISPAccessGatewayParam.xsd">
<LogoffReply>
</LogoffReply>
</MessageType>130</MessageType>
</ResponseCode>150</ResponseCode>
</LogoffReply>
</WISPAccessGatewayParam>
```

# **User Defined Interface - NBI and UDI**

## **User Defined Interface - NBI and UDI Overview**

AP uses the control interface to communicate with the controller regarding its configuration. To have a logical separation of UE traffic from the AP control traffic the administrator can create an UDI (User Define Interface).

In case the UDI (using control interface, physical interface and hotspot service as shown in the figure) is configured the AP uses it to DNAT unauthorized UE's requests to the controller's captive portal (otherwise the AP uses the control interface).

#### NOTE

UDI option is not available for vSZ-H.

The controller's captive portal redirects the UE to the configured portal login page URL. When the UE triggers this portal URL request, the AP will let it go through (it will not DNAT to the controller's captive portal), as it is configured as ACL in AP, directly to the external portal server.

The external portal communicates with the controller's NBI for status/login/logout requests. The interfaces external portal can communicate are the interfaces NBI listens to. NBI is bound by default to the controller's control and management interfaces.

In addition, the administrator can configure UDI interface, which NBI will bind as well. This UDI for NBI can be the same UDI which AP DNAT to the controller's captive portal, or others using control or management physical interfaces and whatever service (Hotspot/not specified) as in the figure. To define UDI on the controller's web interface navigate to **System > General Settings > Cluster Plane > Select an existing Control Plane > Click on Configure > User Defined Interface**. Enter the following details. Click on **Add** to add and on **OK** to save the configuration details.

- Name of the UDI
- Physical Interface
- Service
- IP Address
- Subnet Mask
- Gateway
- VLAN

#### FIGURE 4 Configuring UDI

| is page lists the n | orthbound control interfaces ar | d virtual network int | erfaces (VNI). At most 1 | 16 VNIs and 1 hotspot           | are allowed to be confi | gured. |          |          |          |
|---------------------|---------------------------------|-----------------------|--------------------------|---------------------------------|-------------------------|--------|----------|----------|----------|
| Name                | * Physical Interface            | Service               | IP Address               | <ul> <li>Subnet Mask</li> </ul> | * Gateway               | • VLAN |          |          |          |
| IDI                 | Control Interface 📕             | lotspot 💆             | 182.168.10.111           | 255.255.255.0                   | 182.168.20.1            | 12     | 🗸 ОК     | ¥ Cancel | 📋 Delete |
|                     | Physical Interface              |                       | IP Ad                    |                                 | Subnet Mask             |        |          |          |          |
| DI                  | Control Interface               | Hotspot               | 182.1                    | 68.10.111                       | 255.255.255.0           | 182.   | 168.20.1 |          | 12       |
| DI                  | Control Interface               | Hotspot               | 182.1                    | 68.10.111                       | 255.255.255.0           | 182.   | 168.20.1 |          | 12       |

The figure describes the request flows per interface.

#### FIGURE 5 Request flows per interface

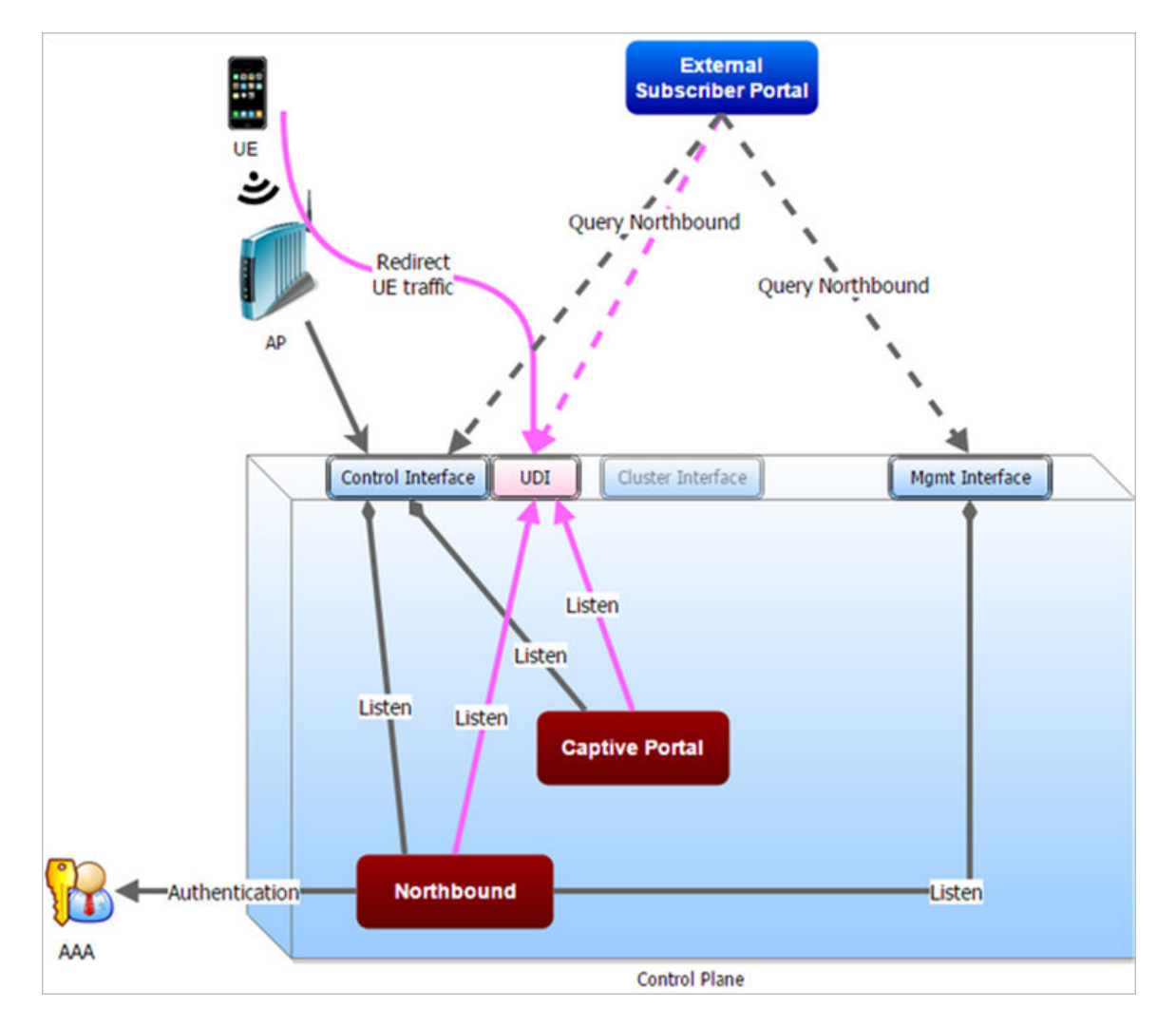

# **Northbound Portal Interface Support**

## **Northbound Portal Interface Support Overview**

This section explains Northbound Portal Interface (NBI) support for Managed Service Provider (MSP).

The **user name** is a mandatory field for MSP partner domain. It is used by partner users to query on Northbound Portal. A new *RequestUser* name field must be added to the JSON request coming from the partner user. **Question - how does one add a partner** Using this method, a partner user need not share the same NBI password with the system administrator.

#### FIGURE 6 Adding a Partner User Credentials

| About | Time   | Syslog | SCI | Northbound | d Interface                                    | SNMP Agent                                                           | SMTP         | FTP       | SMS       | Node      |
|-------|--------|--------|-----|------------|------------------------------------------------|----------------------------------------------------------------------|--------------|-----------|-----------|-----------|
|       | System | artner | Q   | > <        | Set the nort<br>Enable N<br>User Nan<br>Passwo | chbound portal int<br>lorthbound Portal<br>ne: partner<br>rd: •••••• | erface passi | word. 3rd | party app | lications |
|       |        |        |     |            | ₿ Refre                                        | sh 🗸 OK 🕽                                                            | Cancel       |           |           |           |

For example:

```
{
Vendor: "ruckus"
RequestUserName: "partner",
RequestPassword: "(PartnerPassword)",
APIVersion: "1.0",
RequestCategory: "UserOnlineControl",
RequestType: "Login",
UE-IP: "ENC12bc24c4777703327f2e0aabbf6b9f9e",
UE-MAC: "ENCCDD319C6A476FA7127DF1FB80A63CD30ADC5E47C3DBE2157",
UE-Proxy: "0",
UE-Username: "test",
UE-Password: "test"
}
```

# **WISPr Portal Details**

| • | WISPr Portal Details Overview | . 3 | 7 |
|---|-------------------------------|-----|---|
|---|-------------------------------|-----|---|

### **WISPr Portal Details Overview**

The following are the WISPr portal details for GRE tunnels.

#### Non GRE Tunnel

The below table lists the WISPr details for non GRE tunnel.

#### TABLE 10 Non GRE tunnel

| Non GRE Tunnel   |      | IPv4      | IPv6      |
|------------------|------|-----------|-----------|
| Non WISPr Client | IPv4 | Supported | Supported |
|                  | IPv6 | Supported | Supported |

#### TABLE 11 Non GRE tunnel and internal portal

| Non GRE Tunnel |      | IPv4          | IPv6          |
|----------------|------|---------------|---------------|
| WISPr Client   | IPv4 | Supported     | Supported     |
|                | IPv6 | Not supported | Not supported |

#### TABLE 12 Non GRE tunnel and external portal

| Non GRE Tunnel |      | IPv4          | IPv6                            |
|----------------|------|---------------|---------------------------------|
| WISPr Client   | IPv4 | Supported     | Supported (This portal is IPv4) |
|                | IPv6 | Not supported | Not supported                   |

#### **Ruckus GRE Tunnel**

The below table lists the WISPr details for Ruckus GRE tunnel.

#### TABLE 13 GRE tunnel

| GRE Tunnel       |      | IPv4          | IPv6          |
|------------------|------|---------------|---------------|
| Non WISPr Client | IPv4 | Supported     | Not supported |
|                  | IPv6 | Not supported | Not supported |

#### TABLE 14 GRE tunnel and internal portal

| GRE Tunnel   |      | IPv4          | IPv6          |
|--------------|------|---------------|---------------|
| WISPr Client | IPv4 | Supported     | Not supported |
|              | IPv6 | Not supported | Not supported |

#### TABLE 15 GRE tunnel and external portal

| GRE Tunnel   |      | IPv4      | IPv6          |
|--------------|------|-----------|---------------|
| WISPr Client | IPv4 | Supported | Not supported |

#### TABLE 15 GRE tunnel and external portal (continued)

| GRE Tunnel |      | IPv4          | IPv6          |
|------------|------|---------------|---------------|
|            | IPv6 | Not supported | Not supported |

# **Certificate Warning**

## **Certificate Warning Overview**

Certificate warning when end users are redirecting with HTTPS request.

When a CA-signed certificate is imported to SZ certificate store and applied to Hotspot (WISPr), SZ captive portal and internal portal page use the imported certificate. However, if an end user enters a HTTPS URL through the browser manually, one certificate warning message is still expected to be seen in the UE browser.

SZ captive portal need to complete the SSL handshake before sending 302 redirect response to UE. Since the FQDN(common name) in the certificate is impossible to match the URL that UE tries to visit, the browser will display a certificate warning.

To avoid certificate warning messages, major operating systems already have built in mechanisms to detect captive network and sending HTTP requests (not HTTPS), so that users can be redirected to a portal page automatically without any certificate error.

- Apple iOS CNA (captive network assistant) sends HTTP requests to some static URLs to detect captive portal.
- Android devices detected it by sending HTTP requests to http://clients3.google.com/generate\_204.
- Window 7 sends HTTP requests to http://www.msftncsi.com/ncsi.txt to detect captive portal.

#### NOTE

URL may vary based on different software releases.

In either case, user devices pop up a window and redirect users to the portal page with HTTP requests instead of HTTPs requests. No certificate warning will be shown if the UE is redirected automatically by the operating system.

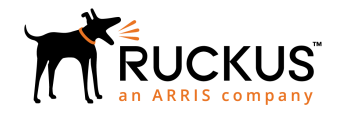

© 2018 ARRIS Enterprises LLC. All rights reserved. Ruckus Wireless, Inc., a wholly owned subsidiary of ARRIS International plc. 350 West Java Dr., Sunnyvale, CA 94089 USA www.ruckuswireless.com